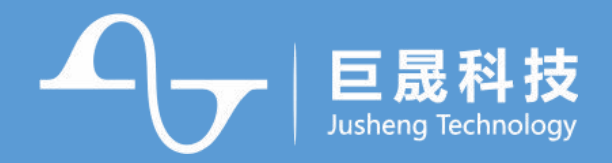

# 支持 LED/LCD 驱动+触控的 32 位微控制器

# JS32T031 触控系列

软件设计注意事项

V1.2

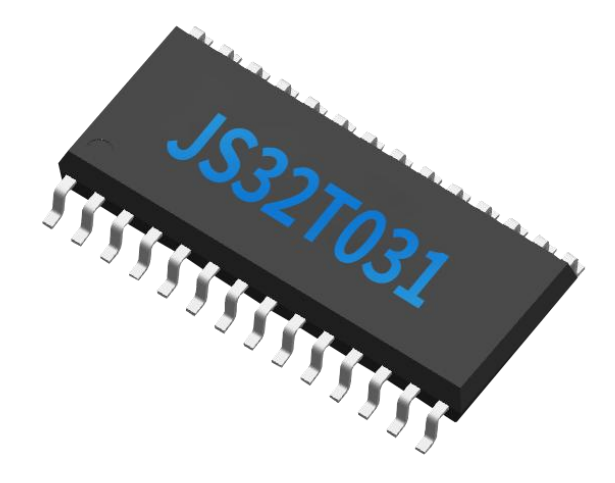

珠海巨晟科技股份有限公司
地 址: 广东省珠海市高新区金唐路1号港湾1号湾8栋4楼
电 话: 0756-3335384
传 真: 0756-3335384
网 站: www.honor-ic.com 邮 编: 519080

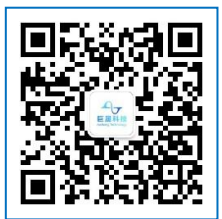

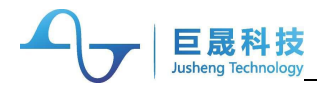

## 版本历史

| 变更版本号 | 日期        | 变更类型 | 修改人 | 审核 | 摘要   |
|-------|-----------|------|-----|----|------|
| V1.0  | 2022.3.15 | A    |     |    | 正式版本 |
| V1.1  | 2023.6.28 | м    |     |    |      |
| V1.2  | 2024.6.25 | м    |     |    |      |
|       |           |      |     |    |      |
|       |           |      |     |    |      |
|       |           |      |     |    |      |
|       |           |      |     |    | N N  |
|       |           |      | >   |    |      |

变更类型: A - 增加 M - 修订 D - 删除

## 版权声明

1、本资料是为了让用户根据自身需求选择合适的产品而提供的参考资料,相关的知识产权属于珠海 巨晟科技股份有限公司或来自第三方的合法授权;提供上述资料不构成对相关知识产权的许可或转让,未 经珠海巨晟科技股份有限公司的许可,任何人不得翻印或者复制本资料的全部或部分内容。

2、在使用本资料所记载的信息并对有关产品是否适用做出最终判断前,请您务必将所有信息作为一个整体来评价。对于本资料所记载的信息使用不当而引起的任何损失,珠海巨晟科技股份有限公司概不负责。

3、本资料所记载的产品会持续更新迭代并发布,在购买本资料所记载的产品时,请预先向珠海巨晟 科技股份有限公司确认最新信息,并请您通过公司网站、微信公众号等各种方式关注珠海巨晟科技股份有 限公司公布的信息,相关更新恕不另行通知。

4、如果您需要进一步了解有关本资料所记载的信息或产品的详情,请与珠海巨晟科技股份有限公司 的技术服务部门联系,我们会为您提供全方位的技术支持。

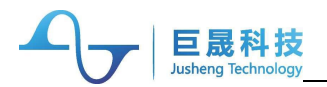

目录

| 1. 用户配置文件说明               | 1 |
|---------------------------|---|
| 1.1. 用户配置文件的配置说明          | 1 |
| 1.2. 用户配置文件的功能说明          | 2 |
| 2. Keil 工程内存空间的配置说明       | 2 |
| 2.1. Scatter File 配置      | 2 |
| 2.2. 【MAIN_CODE_LENGTH】配置 | 3 |
| 3. SWD 的使用说明              | 3 |
| 3.1. SWD 作为通用 IO 的配置      |   |
| 3.2. SWD_CLK 引脚电平的使用说明    | 3 |
|                           | 3 |
| 4. TK 使用说明                | 3 |
| 4.1. 移植说明                 | 3 |
| 4.2. 低功耗唤醒说明              | 5 |
| 4.3. 调试说明                 | 6 |
| 4.4. 其他功能说明               | 7 |
| 5. 优化 EFT 效果软件说明          | 9 |
| 6. HIRC 配置软件说明            | 9 |
|                           |   |

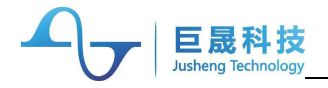

## 1. 用户配置文件说明

应用工程编译成功后,在 Project->KEIL-ARM->Eflash\_Proj 中生成烧录文件。 同目录有以下几个文件:

app\_project.bin : 应用工程最终生成的烧录文件。

makecode.ini: 用户配置文件。

makecode.exe : 用户配置文件转换工具,应用工程默认每次编译后自动调用此程序,用户注意不要随意更改该配置。

js\_link\_burn.exe : 用户烧录文件生成工具, 应用工程默认每次编译后自动调用此程序, 用户注意不要随意更改该配置。

## 1.1. 用户配置文件的配置说明

用户可通过修改 makecode.ini,配置芯片的相关功能,功能如下表所示 注:所有配置为 16 进制,前面不加 0x,配置内容中'='前后不要加空格等额外符号。

| Name               | Defualt | Description                                        |
|--------------------|---------|----------------------------------------------------|
| CODE_PROTECT_DIS   | 1       | 代码是否需要保护                                           |
|                    |         | 0: 保护                                              |
|                    |         | 1: 不保护 (默认)                                        |
| NVR_WRITE_PER      | FF      | Nvr0 ~ 7 使能擦写标识,总共 8bit,分别对应 Nvr0 ~ 7,每一 bit 中     |
|                    |         | 0: 禁止擦写                                            |
|                    |         | 1: 使能擦写 (默认)                                       |
| MAIN_WRITE_PER0    | FFFFFFF | 用户程序main区使能擦写标识,总共32bit,每一bit对应1k(2个sector)        |
|                    |         | 内容,32bit 分别对应 32k 内容,每一 bit 中                      |
|                    |         | 0: 禁止擦写                                            |
|                    |         | 1: 使能擦写 (默认)                                       |
| MAIN_WRITE_PER1    | FFFFFFF | 用户程序 main 区使能擦写标识,总共 32bit,每一 bit 对应 1k(2个 sector) |
|                    |         | 内容, 32bit 分别对应 32k 内容, 每一 bit 中                    |
|                    |         | 0: 禁止擦写                                            |
|                    | X       | 1: 使能擦写 (默认)                                       |
| MAIN_CODE_CHECK_EN | 0       | 用户 main 程序区代码校验是否使能                                |
|                    |         | 0:不使能 (默认)                                         |
|                    |         | 1: 使能; 若设置为校验使能且校验不通过, 用户程序不能启动                    |
| MAIN_CODE_LENGTH   | 8000    | 用户程序main区代码大小,代码大小的值为一个sector(512byte)的倍数。         |
|                    |         | 用户 main 区程序的 4 字节校验放在最大代码长度处。                      |
| SWD_EN             | 0       | SWD 是否使能                                           |
|                    |         | 0: SWD 失能,需要和 SYS_CON1 的【SWD_EN】同时作用,才能关闭          |
|                    |         | SWD 接口。                                            |
|                    |         | 1: SWD 使能                                          |
| MCLR_EN            | 0       | MCLR(PA12)复位引脚使能控制                                 |
|                    |         | 0: MCLR 功能无效                                       |
|                    |         | 1: MCLR 功能有效                                       |
| SWD_CLK_PULLUP     | 1       | SWD_CLK 引脚上下拉配置                                    |
|                    |         | 0: 下拉                                              |
|                    |         | 1: 上拉 (默认)                                         |

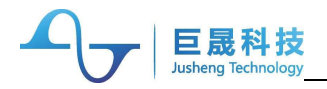

## 1.2. 用户配置文件的功能说明

#### 1.2.1. 关于校验功能

使能用户 main 区代码校验功能,需要配置 makecode.ini 的【MAIN\_CODE\_CHECK\_EN】和 【MAIN CODE LENGTH】。

若设置【MAIN\_CODE\_CHECK\_EN】=1,则开启 main 区代码校验功能,校验代码区的大小由 【MAIN\_CODE\_LENGTH】决定,校验码存放在校验代码区的最后 4 个字节,注意要正确配置,否则校 验不通过,用户程序无法启动。

#### 1.2.2. 关于 nvr 区的使用说明

NVR0~7区域可以用于保存用户的数据信息。

出于对 NVR 的保护,请不要频繁保存参数。如果需要频繁地保存参数,建议避免重复操作某个 NVR 区域。

## 2. Keil 工程内存空间的配置说明

JS32T031系列芯片有两个版本的内存配置

- Flash 的大小 32KB, RAM 的大小为 2KB
- Flash 的大小 64KB, RAM 的大小为 4KB

用户需要根据实际芯片的内存大小,修改 keil 工程的内存空间配置,才能正确使用芯片。有两处地方 需要修改

- 不同版本的芯片需要使用不同的 Scatter File 配置。
- 用户配置文件 makecode.ini 的【MAIN\_CODE\_LENGTH】配置。

#### 2.1. Scatter File 配置

在 Project->KEIL-ARM->Eflash\_Proj 目录下,原厂提供两个配置文件 project\_32k.sct 和 project\_64k.sct,两个版本的.sct 文件对应关系如下:

- project\_32k.sct: Flash 的大小 32KB, RAM 的大小为 2KB
- project\_64k.sct: Flash 的大小 64KB, RAM 的大小为 4KB

用户根据实际芯片的大小,在 Options for Target -> Linker->Scatter File 中加载对应的.sct 配置, 如下图所示。

| øy   ← ➡<br>☑                       | 陰陰酸  準 連 //////////////////////////////////                                                         | ysTickCnt         | V 🗟 🕴                                   | •   @ | •    | ଁ ଚ |
|-------------------------------------|----------------------------------------------------------------------------------------------------|-------------------|-----------------------------------------|-------|------|-----|
| 🖏 Options                           | for Target 'Eflash_Proj'                                                                            |                   | (                                       |       |      |     |
| Device   Tar                        | get   Output   Listing   Vser   C/C++                                                               | Asm Linker        | Debug   Vtili                           | ties  | - ). |     |
| Use Mer                             | nory Layout from Target Dialog                                                                      | X/O Base:         | 0-0000000                               |       |      |     |
| Mak                                 | e RO Sections Position Independent                                                                  | R/O Base:         | 0x20000000                              |       | -    |     |
| Den.                                |                                                                                                    | n/w base          | 000000000000000000000000000000000000000 |       |      |     |
| I Don<br>I Rep                      | t Search Standard Libranes                                                                          | disable Wamings:  |                                         |       |      |     |
| Scatter<br>File                     | Lisearch Standard ⊔branes<br>ort 'might fail' Conditions as Errors<br>.\Eflash_Proj∖project_32k.sct | disable Wamings:  |                                         | ]     | Edit |     |
| Scatter<br>File<br>Misc<br>controls | .\Eflash_Proj∖project_32k.sct                                                                       | disable Warnings: |                                         | ]     | Edit |     |

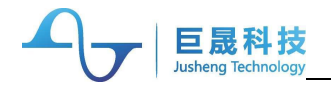

## 2.2. 【MAIN\_CODE\_LENGTH】 配置

根据用户配置文件的配置说明,正确配置 makecode.ini【MAIN\_CODE\_LENGTH】。

- MAIN\_CODE\_LENGTH=8000 : Flash 的大小 32KB, RAM 的大小为 2KB
- MAIN\_CODE\_LENGTH=10000 : Flash 的大小 64KB, RAM 的大小为 4KB

## 3. SWD 的使用说明

#### 3.1. SWD 作为通用 IO 的配置

SWD 的 IO 口默认是特殊功能,要使得 SWD\_CLK 和 SWD\_DATA 两个 IO 作为通用 IO,需要关闭 SWD,具体做法如下,

- 配置 makecode.ini 的【SWD\_EN】,即 SWD\_EN=0 (默认配置)。
- 用户程序中配置寄存器 SYS\_CON1 的 SWD\_EN 为 0。

为了方便可以在 SWD 失能前,使用 SWD 接口烧录/升级程序。建议在 SWD 失能前,**延时 150ms** 以上。一旦 SWD 失能,需要进入超级模式,才能恢复 SWD 接口的默认功能。

#### 3.2. SWD CLK 引脚电平的使用说明

用户可通过配置 makecode.ini 的【SWD\_CLK\_PULLUP】决定 SWD\_CLK 引脚开机后是否有上下拉功能。

SWD\_CLK, SWD\_DAT, PA13 三个引脚需要在芯片开机时满足特殊电平才能保证芯片正常开机。为了 方便用户设计硬件电路,若 SWD\_CLK 配置是上拉/下拉功能,开机时 SWD\_CLK 电平要保证一直是高/低 电平 (SWD\_CLK 配置上拉,开机时此引脚电平要为高;SWD\_CLK 配置下拉,开机时此引脚电平要为低), 这样,芯片便会正常开机。其次引脚不能接开机时影响电平的外设,例如:ADC,LED 等。

#### 3.3. SWD 作为 LCD 功能

当 SWD 的 IO 被设置为 LCD 功能时, SWD 功能自动关闭,建议不要用 SWD 的 IO 口做 LCD 功能, 方便用户使用 SWD 功能。

#### 4. TK 使用说明

#### 4.1. 移植说明

#### 4.1.1. 文件移植

将原厂提供的触摸按键相关文件移植到目标工程,文件包括 tk.lib, tk\_cfg.c, tk\_cfg.h, tk\_define.h, tk\_uart.c

#### 4.1.2. 文件修改

在目标工程中,根据开发板实际环境的触摸按键总个数及触摸按键 IO 口,按照格式修改 tk\_cfg.h 文 件中的宏定义,如下图,**黑色框标注的是需要修改的内容,红色框标注的是注释;** 

注: 按键总个数要和按键 IO 口个数一致, 否则程序会返回错误

函数 u32 tk\_process();的返回值表示触摸通道是否被检测到,每一 bit 代表一个通道,从低位到高位, 分别对应 TK\_0、TK\_1、...TK\_25 所配置的按键通道,每一 bit 的 1 表示按键被按下,0 表示没有按键被按 键下。

tk\_swd\_buf[]数组存放触摸按键的变化值,数组序号表示的通道从低到高分别与 TK\_0、TK\_1、…TK\_25 的相对应,即数组序号 0 存放的是 TK\_0 对应通道的变化量。

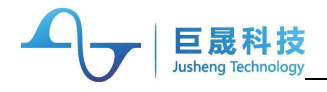

| /*格式         #define TK_0       TK_PA5       50   TK_WKP_EN         #define TK_0       TK_PA5       50   TK_WKP_EN         #define TK_1       TK_PA5       60         #define TK_1       TK_PA5       60         #define TK_1       TK_PA5       50   TK_WKP_EN         #define TK_1       TK_PA6       60         #define TK_2       TK_PA7       60         #define TK_3       TK_PA8       50         #define TK_5       TK_PA10       80         #define TK_6       TK_NONE       0         #define TK_6       TK_NONE       0         #define TK_10       TK_NONE       0         #define TK_11       TK_NONE       0         #define TK_11       TK_NONE       0         #define TK_11       TK_NONE       0         #define TK_11       TK_NONE       0         #define TK_12       TK_NONE       0         #define TK_14       TK_NONE       0         #define TK_15       TK_NONE       0         #define TK_16       TK_NONE       0         #define TK_19       TK_NONE       0         #define TK_20       TK_NONE       0         #define TK_21                                                                                                    | #define TK_NUM | 6       |          | //按键总个数         |
|----------------------------------------------------------------------------------------------------|----------------|---------|----------|-----------------|
| #define TK_0       TK PAS       50       TK WKP EN         ioi       ioi       idi       ¿define TK_0         #define TK_1       TK_PAS       50       TK_WKP_EN         #define TK_1       TK_PAS       50       TK_WKP_EN         #define TK_2       TK_PAS       50       TK_WKP_EN         #define TK_2       TK_PAS       50       TK_WKP_EN         #define TK_3       TK_PAS       50       TK_WKP_EN         #define TK_3       TK_PAS       50       TK_WKP_EN         #define TK_6       TK_NONE       0       #         #define TK_6       TK_NONE       0       #         #define TK_7       TK_NONE       0       #         #define TK_10       TK_NONE       0       #         #define TK_11       TK_NONE       0       #         #define TK_12       TK_NONE       0       #         #define TK_13       TK_NONE       0       #         #define TK_14       TK_NONE       0       #         #define TK_15       TK_NONE       0       #         #define TK_18       TK_NONE       0       #         #define TK_20       TK_NONE       0       #                                                                                                    | /*格式           |         |          |                 |
| */<br>#define TK_0 TK_PA5   50   TK_WKP_EN #define TK_1 TK_PA6   60 #define TK_2 TK_PA7   60 #define TK_3 TK_PA8   50 #define TK_5 TK_PA10   80 #define TK_6 TK_NONE   0 #define TK_7 TK_NONE   0 #define TK_11 TK_NONE   0 #define TK_12 TK_NONE   0 #define TK_12 TK_NONE   0 #define TK_14 TK_NONE   0 #define TK_15 TK_NONE   0 #define TK_15 TK_NONE   0 #define TK_16 TK_NONE   0 #define TK_17 TK_NONE   0 #define TK_18 TK_NONE   0 #define TK_18 TK_NONE   0 #define TK_19 TK_NONE   0 #define TK_14 TK_NONE   0 #define TK_15 TK_NONE   0 #define TK_16 TK_NONE   0 #define TK_18 TK_NONE   0 #define TK_19 TK_NONE   0 #define TK_12 TK_NONE   0 #define TK_2 TK_NONE   0 #define TK_2 | #define TK_0   | TK PA5  | 50       | TK WKP EN       |
| #define TK_0       TK_PA5       \$0   TK_WKP_EN         #define TK_1       TK_PA6       60         #define TK_2       TK_PA7       60         #define TK_3       TK_PA8       50         #define TK_4       TK_PA9       50         #define TK_5       TK_PA10       80         #define TK_6       TK_NONE       0         #define TK_6       TK_NONE       0         #define TK_8       TK_NONE       0         #define TK_10       TK_NONE       0         #define TK_11       TK_NONE       0         #define TK_12       TK_NONE       0         #define TK_13       TK_NONE       0         #define TK_14       TK_NONE       0         #define TK_15       TK_NONE       0         #define TK_16       TK_NONE       0         #define TK_17       TK_NONE       0         #define TK_18       TK_NONE       0         #define TK_20       TK_NONE       0         #define TK_21       TK_NONE       0         #define TK_22       TK_NONE       0         #define TK_23       TK_NONE       0         #define TK_23       TK_NONE       0 <t< th=""><th>*/</th><th>тон</th><th>1 PM LEL</th><th>ALL ALL MACHEIU</th></t<>                                                                                                    | */             | тон     | 1 PM LEL | ALL ALL MACHEIU |
| #define TK_1       TK_PA6       60         #define TK_2       TK_PA7       60         #define TK_3       TK_PA8       50         #define TK_4       TK_PA9       50         #define TK_5       TK_PA10       80         #define TK_6       TK_NONE       0         #define TK_6       TK_NONE       0         #define TK_8       TK_NONE       0         #define TK_9       TK_NONE       0         #define TK_10       TK_NONE       0         #define TK_11       TK_NONE       0         #define TK_12       TK_NONE       0         #define TK_13       TK_NONE       0         #define TK_14       TK_NONE       0         #define TK_15       TK_NONE       0         #define TK_16       TK_NONE       0         #define TK_18       TK_NONE       0         #define TK_19       TK_NONE       0         #define TK_21       TK_NONE       0         #define TK_22       TK_NONE       0         #define TK_23       TK_NONE       0         #define TK_24       TK_NONE       0         #define TK_25       TK_NONE       0                                                                                                    | #define TK 0   | TK PA5  | 50       | TK WKP EN       |
| #define TK_2       TK_PA7       60         #define TK_3       TK_PA8       50         #define TK_5       TK_PA10       80         #define TK_5       TK_NONE       0         #define TK_6       TK_NONE       0         #define TK_7       TK_NONE       0         #define TK_9       TK_NONE       0         #define TK_9       TK_NONE       0         #define TK_9       TK_NONE       0         #define TK_10       TK_NONE       0         #define TK_11       TK_NONE       0         #define TK_12       TK_NONE       0         #define TK_13       TK_NONE       0         #define TK_14       TK_NONE       0         #define TK_15       TK_NONE       0         #define TK_16       TK_NONE       0         #define TK_18       TK_NONE       0         #define TK_19       TK_NONE       0         #define TK_21       TK_NONE       0         #define TK_22       TK_NONE       0         #define TK_23       TK_NONE       0         #define TK_24       TK_NONE       0         #define TK_25       TK_NONE       0                                                                                                    | #define TK 1   | TK PA6  | 1 60     |                 |
| #define TK_3       TK_PA8       50         #define TK_4       TK_PA9       50         #define TK_5       TK_PA10       80         #define TK_6       TK_NONE       0         #define TK_7       TK_NONE       0         #define TK_7       TK_NONE       0         #define TK_7       TK_NONE       0         #define TK_7       TK_NONE       0         #define TK_8       TK_NONE       0         #define TK_10       TK_NONE       0         #define TK_11       TK_NONE       0         #define TK_12       TK_NONE       0         #define TK_13       TK_NONE       0         #define TK_15       TK_NONE       0         #define TK_16       TK_NONE       0         #define TK_19       TK_NONE       0         #define TK_20       TK_NONE       0         #define TK_21       TK_NONE       0         #define TK_22       TK_NONE       0         #define TK_23       TK_NONE       0         #define TK_24       TK_NONE       0         #define TK_25       TK_NONE       0                                                                                                    | #define TK 2   | TK PA7  | 1 60     |                 |
| #define TK_4       TK_PA9   50         #define TK_5       TK_PA10   80         #define TK_6       TK_NONE   0         #define TK_7       TK_NONE   0         #define TK_8       TK_NONE   0         #define TK_9       TK_NONE   0         #define TK_10       TK_NONE   0         #define TK_11       TK_NONE   0         #define TK_11       TK_NONE   0         #define TK_113       TK_NONE   0         #define TK_14       TK_NONE   0         #define TK_15       TK_NONE   0         #define TK_16       TK_NONE   0         #define TK_17       TK_NONE   0         #define TK_18       TK_NONE   0         #define TK_20       TK_NONE   0         #define TK_21       TK_NONE   0         #define TK_22       TK_NONE   0         #define TK_23       TK_NONE   0         #define TK_24       TK_NONE   0                                                                                                    | #define TK 3   | TK PAS  | 1 50     |                 |
| #define TK_5       TK_PA10   80         #define TK_6       TK_NONE   0         #define TK_7       TK_NONE   0         #define TK_8       TK_NONE   0         #define TK_9       TK_NONE   0         #define TK_10       TK_NONE   0         #define TK_11       TK_NONE   0         #define TK_12       TK_NONE   0         #define TK_13       TK_NONE   0         #define TK_14       TK_NONE   0         #define TK_15       TK_NONE   0         #define TK_16       TK_NONE   0         #define TK_17       TK_NONE   0         #define TK_18       TK_NONE   0         #define TK_20       TK_NONE   0         #define TK_21       TK_NONE   0         #define TK_22       TK_NONE   0         #define TK_23       TK_NONE   0         #define TK_24       TK_NONE   0         #define TK_25       TK_NONE   0                                                                                                    | #define TK 4   | TK PA9  | 1 50     |                 |
| #define TK_6       TK_NONE   0         #define TK_7       TK_NONE   0         #define TK_8       TK_NONE   0         #define TK_9       TK_NONE   0         #define TK_10       TK_NONE   0         #define TK_11       TK_NONE   0         #define TK_12       TK_NONE   0         #define TK_13       TK_NONE   0         #define TK_14       TK_NONE   0         #define TK_15       TK_NONE   0         #define TK_16       TK_NONE   0         #define TK_17       TK_NONE   0         #define TK_18       TK_NONE   0         #define TK_21       TK_NONE   0         #define TK_12       TK_NONE   0         #define TK_12       TK_NONE   0         #define TK_21       TK_NONE   0         #define TK_22       TK_NONE   0         #define TK_23       TK_NONE   0         #define TK_24       TK_NONE   0         #define TK_23       TK_NONE   0                                                                                                    | #define TK 5   | TK PA10 | 1 80     |                 |
| #define TK_7       TK_NONE   0         #define TK_8       TK_NONE   0         #define TK_10       TK_NONE   0         #define TK_11       TK_NONE   0         #define TK_11       TK_NONE   0         #define TK_11       TK_NONE   0         #define TK_11       TK_NONE   0         #define TK_12       TK_NONE   0         #define TK_15       TK_NONE   0         #define TK_16       TK_NONE   0         #define TK_18       TK_NONE   0         #define TK_18       TK_NONE   0         #define TK_20       TK_NONE   0         #define TK_21       TK_NONE   0         #define TK_21       TK_NONE   0         #define TK_23       TK_NONE   0         #define TK_24       TK_NONE   0         #define TK_23       TK_NONE   0         #define TK_24       TK_NONE   0         #define TK_25       TK_NONE   0                                                                                                    | #define TK_6   | TK NONE | 10       |                 |
| #define TK_8       TK_NONE   0         #define TK_9       TK_NONE   0         #define TK_10       TK_NONE   0         #define TK_11       TK_NONE   0         #define TK_12       TK_NONE   0         #define TK_13       TK_NONE   0         #define TK_14       TK_NONE   0         #define TK_15       TK_NONE   0         #define TK_16       TK_NONE   0         #define TK_17       TK_NONE   0         #define TK_18       TK_NONE   0         #define TK_20       TK_NONE   0         #define TK_21       TK_NONE   0         #define TK_22       TK_NONE   0         #define TK_23       TK_NONE   0         #define TK_24       TK_NONE   0         #define TK_23       TK_NONE   0         #define TK_24       TK_NONE   0                                                                                                    | #define TK 7   | TK NONE | 10       |                 |
| #define TK_9       TK_NONE   0         #define TK_10       TK_NONE   0         #define TK_11       TK_NONE   0         #define TK_12       TK_NONE   0         #define TK_13       TK_NONE   0         #define TK_14       TK_NONE   0         #define TK_15       TK_NONE   0         #define TK_16       TK_NONE   0         #define TK_17       TK_NONE   0         #define TK_18       TK_NONE   0         #define TK_19       TK_NONE   0         #define TK_21       TK_NONE   0         #define TK_22       TK_NONE   0         #define TK_23       TK_NONE   0         #define TK_24       TK_NONE   0         #define TK_25       TK_NONE   0                                                                                                    | #define TK 8   | TK NONE | 10       |                 |
| #define TK_10       TK_NONE   0         #define TK_11       TK_NONE   0         #define TK_12       TK_NONE   0         #define TK_13       TK_NONE   0         #define TK_14       TK_NONE   0         #define TK_15       TK_NONE   0         #define TK_16       TK_NONE   0         #define TK_17       TK_NONE   0         #define TK_18       TK_NONE   0         #define TK_19       TK_NONE   0         #define TK_21       TK_NONE   0         #define TK_22       TK_NONE   0         #define TK_23       TK_NONE   0         #define TK_24       TK_NONE   0         #define TK_25       TK_NONE   0                                                                                                    | #define TK 9   | TK NONE | 1 0      |                 |
| #define TK_11       TK_NONE   0         #define TK_12       TK_NONE   0         #define TK_13       TK_NONE   0         #define TK_14       TK_NONE   0         #define TK_15       TK_NONE   0         #define TK_16       TK_NONE   0         #define TK_17       TK_NONE   0         #define TK_18       TK_NONE   0         #define TK_19       TK_NONE   0         #define TK_20       TK_NONE   0         #define TK_21       TK_NONE   0         #define TK_22       TK_NONE   0         #define TK_23       TK_NONE   0         #define TK_24       TK_NONE   0         #define TK_25       TK_NONE   0                                                                                                    | #define TK_10  | TK NONE | 10       |                 |
| #define TK_12       TK_NONE   0         #define TK_13       TK_NONE   0         #define TK_14       TK_NONE   0         #define TK_15       TK_NONE   0         #define TK_16       TK_NONE   0         #define TK_16       TK_NONE   0         #define TK_17       TK_NONE   0         #define TK_18       TK_NONE   0         #define TK_12       TK_NONE   0         #define TK_21       TK_NONE   0         #define TK_22       TK_NONE   0         #define TK_23       TK_NONE   0         #define TK_23       TK_NONE   0         #define TK_23       TK_NONE   0         #define TK_23       TK_NONE   0                                                                                                    | #define TK_11  | TK NONE | 10       |                 |
| #define TK_13       TK_NONE   0         #define TK_14       TK_NONE   0         #define TK_15       TK_NONE   0         #define TK_16       TK_NONE   0         #define TK_17       TK_NONE   0         #define TK_18       TK_NONE   0         #define TK_19       TK_NONE   0         #define TK_20       TK_NONE   0         #define TK_21       TK_NONE   0         #define TK_22       TK_NONE   0         #define TK_23       TK_NONE   0         #define TK_23       TK_NONE   0         #define TK_23       TK_NONE   0         #define TK_23       TK_NONE   0                                                                                                    | #define TK 12  | TK NONE | 1 0      |                 |
| #define TK_14       TK_NONE   0         #define TK_15       TK_NONE   0         #define TK_16       TK_NONE   0         #define TK_17       TK_NONE   0         #define TK_18       TK_NONE   0         #define TK_19       TK_NONE   0         #define TK_20       TK_NONE   0         #define TK_21       TK_NONE   0         #define TK_22       TK_NONE   0         #define TK_23       TK_NONE   0         #define TK_23       TK_NONE   0         #define TK_23       TK_NONE   0         #define TK_25       TK_NONE   0                                                                                                    | #define TK_13  | TK NONE | 10       |                 |
| #define TK_15       TK_NONE   0         #define TK_16       TK_NONE   0         #define TK_17       TK_NONE   0         #define TK_18       TK_NONE   0         #define TK_19       TK_NONE   0         #define TK_20       TK_NONE   0         #define TK_21       TK_NONE   0         #define TK_22       TK_NONE   0         #define TK_23       TK_NONE   0         #define TK_23       TK_NONE   0         #define TK_23       TK_NONE   0         #define TK_25       TK_NONE   0                                                                                                    | #define TK_14  | TK_NONE | 10       |                 |
| #define TK_16       TK_NONE   0         #define TK_17       TK_NONE   0         #define TK_18       TK_NONE   0         #define TK_19       TK_NONE   0         #define TK_20       TK_NONE   0         #define TK_21       TK_NONE   0         #define TK_22       TK_NONE   0         #define TK_23       TK_NONE   0         #define TK_24       TK_NONE   0         #define TK_25       TK_NONE   0                                                                                                    | #define TK_15  | TK NONE | 10       |                 |
| #define TK_17       TK_NONE   0         #define TK_18       TK_NONE   0         #define TK_20       TK_NONE   0         #define TK_21       TK_NONE   0         #define TK_22       TK_NONE   0         #define TK_23       TK_NONE   0         #define TK_24       TK_NONE   0         #define TK_25       TK_NONE   0                                                                                                    | #define TK_16  | TK NONE | 10       |                 |
| #define TK_18       TK_NONE   0         #define TK_19       TK_NONE   0         #define TK_20       TK_NONE   0         #define TK_21       TK_NONE   0         #define TK_22       TK_NONE   0         #define TK_23       TK_NONE   0         #define TK_23       TK_NONE   0         #define TK_23       TK_NONE   0         #define TK_25       TK_NONE   0                                                                                                    | #define TK_17  | TK NONE | 10       |                 |
| #define TK_19       TK_NONE   0         #define TK_20       TK_NONE   0         #define TK_21       TK_NONE   0         #define TK_22       TK_NONE   0         #define TK_23       TK_NONE   0         #define TK_24       TK_NONE   0         #define TK_25       TK_NONE   0                                                                                                    | #define TK_18  | TK NONE | 10       |                 |
| #define TK_20       TK_NONE   0         #define TK_21       TK_NONE   0         #define TK_22       TK_NONE   0         #define TK_23       TK_NONE   0         #define TK_24       TK_NONE   0         #define TK_25       TK_NONE   0                                                                                                    | #define TK_19  | TK_NONE | 10       |                 |
| #define TK_21         TK_NONE   0           #define TK_22         TK_NONE   0           #define TK_23         TK_NONE   0           #define TK_24         TK_NONE   0           #define TK_25         TK_NONE   0                                                                                                    | #define TK_20  | TK NONE | 10       |                 |
| #define TK_22         TK_NONE   0           #define TK_23         TK_NONE   0           #define TK_24         TK_NONE   0           #define TK_25         TK_NONE   0                                                                                                    | #define TK_21  | TK NONE | 10       |                 |
| #define TK_23         TK_NONE   0           #define TK_24         TK_NONE   0           #define TK_25         TK_NONE   0                                                                                                    | #define TK_22  | TK_NONE | 10       |                 |
| #define TK_24         TK_NONE   0           #define TK_25         TK_NONE   0                                                                                                    | #define TK_23  | TK_NONE | 10       |                 |
| #define TK_25 TK_NONE   0                                                                                                    | #define TK_24  | TK_NONE | 10       |                 |
|                                                                                                    | #define TK_25  | TK_NONE | 10       |                 |

如上图可以得出,

按键总个数是 TK\_NUM 的定义值 6。

TK\_PA5、TK\_PA6、TK\_PA7、TK\_PA8、TK\_PA9、TK\_PA10 是触摸按键的 IO 口, 分别对应的阈值 是 50、60、60、50、50、80, 其中 TK\_PA5 被设置为触摸唤醒 IO。

TK\_PA5、TK\_PA6、TK\_PA7、TK\_PA8、TK\_PA9、TK\_PA10 分别对应 TK\_0、TK\_1、TK\_2、TK\_3、 TK\_4、TK\_5,即函数 u32 tk\_process();的返回值的第 0bit 到第 5bit 的检测值,分别表示 TK\_PA5、TK\_PA6、 TK\_PA7、TK\_PA8、TK\_PA9、TK\_PA10 这些通道是否被按下。

支持间隔配置,如下图,但需要注意 tk\_process()的返回值和 tk\_swd\_buf[]数组中按键的对应顺序。

| #define TK NUM                       |
|--------------------------------------|
| ∃/*                                  |
| #define TK 0 TK PA5   50   TK WKP EN |
| IOD  阈值 是否为tk唤醒I                     |
| -*/                                  |
| #define TK 0 TK NONE                 |
| #define TK 1 TK PA4   80             |
| #define TK 2 TK PA5   50             |
| #define TK 3 TK NONE                 |
| #define TK 4 TK NONE                 |
| #define TK 5 TK NONE                 |
| #define TK 6 TK NONE                 |
| #define TK 7 TK NONE                 |
| #define TK 8 TK PA3   80             |
| #define TK 9 TK NONE                 |
| #define TK 10 TK NONE                |
| #define TK 11 TK NONE                |
| #define TK 12 TK NONE                |
| #define TK 13 TK PA6   80            |
| #define TK 14 TK NONE                |
| #define TK 15 TK NONE                |
| #define TK 16 TK NONE                |
| #define TK 17 TK NONE                |
| #define TK 18 TK NONE                |
| #define TK 19 TK NONE                |
| #define TK 20 TK NONE                |
| #define TK 21 TK NONE                |
| #define TK 22 TK NONE                |
| #define TK 23                        |
| #define TK 24                        |
| tdefine TK 25                        |

注:不要多次调用 tk\_init();如果 tk\_init()函数内的 tk\_struct()返回成功会修改掉 tk 缓冲区的值,造成异常。

#### 4.1.3. 阈值修改

经过调试之后获得合适的阈值,需要将阈值回填到 tk\_cfg.h 文件中,如下图,注意按键的阈值与 IO 口 是一一对应的关系,如图 TK\_0 的 IO 口是 TK\_PA5,对应的阈值是 50。

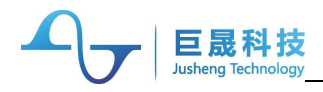

| #define          | TK_NUM | 6         |    |      | //按键   | 总个数    |
|------------------|--------|-----------|----|------|--------|--------|
| /*格式             |        |           |    |      |        |        |
| #define          | TK_0   | TK_PA5    | T, | 50 1 | TK WKP | EN     |
|                  |        | IOD       | 11 | 威值   | 是否是    | tk唤醒IO |
| */               |        | _         |    |      |        |        |
| #define          | TK_0   | TK_PA5    | 1  | 50   | TK_WKP | EN     |
| #define          | TK_1   | TK_PA6    | 1  | 60   |        |        |
| #define          | TK_2   | TK_PA7    | 1  | 60   |        |        |
| #define          | TK_3   | TK_PA8    | I  | 50   |        |        |
| #define          | TK_4   | TK_PA9    | L  | 50   |        |        |
| #define          | TK_5   | TK_PA10   | 1  | 80   |        |        |
| #define          | TK_6   | TK_NONE   | 1  | 0    |        |        |
| #define          | TK_7   | TK_NONE   | 1  | 0    |        |        |
| #define          | TK 8   | TK NONE   | 1  | 0    |        |        |
| #define          | TK 9   | TK NONE   | 1  | 0    |        |        |
| #define          | TK 10  | TK NONE   | T  | 0    |        |        |
| #define          | TK 11  | TK NONE   | 1  | 0    |        |        |
| #define          | TK 12  | TK NONE   | 1  | 0    |        |        |
| #define          | TK 13  | TK NONE   | 1  | 0    |        |        |
| #define          | TK 14  | TK NONE   | 1  | 0    |        |        |
| #define          | TK 15  | TK NONE   | 1  | 0    |        |        |
| #define          | TK 16  | TK NONE   | 1  | 0    |        |        |
| #define          | TK 17  | TK NONE   | T  | 0    |        |        |
| #define          | TK 18  | TK NONE   | 1  | 0    |        |        |
| #define          | TK 19  | TK NONE   | Î  | 0    |        |        |
| #define          | TK 20  | TK NONE   | Î  | 0    |        |        |
| #define          | TK 21  | TK NONE   | Î  | 0    |        |        |
| #define          | TK 22  | TK NONE   | î  | 0    |        |        |
| #define          | TK 23  | TK NONE   | î  | 0    |        |        |
| #define          | TK 24  | TK NONE   | î  | 0    |        |        |
| #define          | TK 25  | TK NONE   | î  | 0    |        |        |
| " and a start of |        | and month | 1  | -    |        |        |

### 4.2. 低功耗唤醒说明

#### 4.2.1. 唤醒 IO 设置

tk\_cfg.h 文件中, 在触摸按键 IO 宏定义后加上 TK\_WKP\_EN, 即将该 IO 设置为触摸唤醒 IO, 如图中, TK\_0的 IO 口是 TK\_PA5, 对应的阈值 50, 并且设置为唤醒 IO。

用户可以根据实际需求设置唤醒 IO 个数,可以单选也可以多选,任意触摸 IO 都可以被设置为触摸唤 醒 IO。

| #define | TK_NUM | 6       |          | //按银    | 建总个数      |
|---------|--------|---------|----------|---------|-----------|
| /*校式    |        |         |          |         |           |
| #dofino | TVO    | TH DAE  | 1 50     | I TV ME | DEN       |
| +derine | IR_O   | TOT     | 副植       | 且不      |           |
| */      |        | 1011    | I ING LE |         | ELKH HEIU |
| #define | TK 0   | TK PA5  | 50       | TK WF   | (P EN     |
| #define | TK 1   | TK PA6  | 1 60     | _       | -         |
| #define | TK 2   | TK PA7  | 1 60     |         |           |
| #define | TK 3   | TK PAS  | 1 50     |         |           |
| #define | TK 4   | TK PA9  | 1 50     |         |           |
| #define | TK 5   | TK PA10 | 1 80     |         |           |
| #define | TK 6   | TK NONE | 10       |         |           |
| #define | TK 7   | TK NONE | 1 0      |         |           |
| #define | TK 8   | TK NONE | 1 0      |         |           |
| #define | TK 9   | TK NONE | 1 0      |         |           |
| #define | TK 10  | TK NONE | 10       |         |           |
| #define | TK 11  | TK NONE | 1 0      |         |           |
| #define | TK 12  | TK NONE | 10       |         |           |
| #define | TK 13  | TK NONE | 10       |         |           |
| #define | TK 14  | TK NONE | 1 0      |         |           |
| #define | TK 15  | TK NONE | 1 0      |         |           |
| #define | TK 16  | TK NONE | 1 0      |         |           |
| #define | TK 17  | TK NONE | 1 0      |         |           |
| #define | TK 18  | TK NONE | 1 0      |         |           |
| #define | TK 19  | TK NONE | 1 0      |         |           |
| #define | TK 20  | TK NONE | 1 0      |         |           |
| #define | TK 21  | TK NONE | 1 0      |         |           |
| #define | TK_22  | TK NONE | 1 0      |         |           |
| #define | TK_23  | TK_NONE | 1 0      |         |           |
| #define | TK 24  | TK NONE | 1 0      |         |           |
| #define | TK 25  | TK NONE | 1 0      |         |           |

如果同时需要支持普通 IO 和触摸 IO 唤醒,则在上述设置之外,增加两点设置:

- 设置指定的普通 IO 为唤醒 IO,
- 调用函数接口 void tk\_wakeup(u32 pin, u32 default\_value); 这里两个参数的每一 bit 对应一个 IO, 0 到 15 分别对应 GPIOA的 PIN 0 到 PIN15, 16 到 32 分别对应 GPIOB 的 PIN 0 到 PIN15, 第一个参数是指向哪个普通 IO, 第二参数是唤醒前普通 IO 的状态。

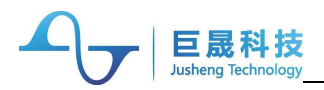

#### 4.2.2. 关闭其他模块

关闭其他低功耗模式下不需要运行的模块。 注: timer4 如果被正常程序使用到,低功耗唤醒后需要重新初始化;

#### 4.2.3. 调用低功耗唤醒函数

调用 tk\_cfg.c 文件中的函数 tk\_lp\_init(); 函数简单的解析如下: void tk\_lp\_init()

{

//IO,除触摸按键 IO 外的 IO 设置为模拟状态,注意将悬空的引脚设置为输入上拉 ...

//clk,系统时钟切换到 lirc\_256k,关闭除 lirc\_256k 之外其他的时钟

•••

tk\_lp\_ctrl\_init(); //设置 TK 模块为低功耗模式

//pmu, 关闭 pmu 模块

•••

...

tk\_wakeup(); //进入睡眠, 等待唤醒

//pmu,恢复pmu模块

//clk,恢复时钟

}

#### 4.2.4. 恢复现场

当触摸按键唤醒系统之后,需要把之前关闭的其他模块(不包括触摸模块)打开, IO恢复到初始状态。

#### 4.3. 调试说明

#### 4.3.1. JLINK 调试

将 tk\_cfg.c 文件中宏定义 **TK\_DEBUG\_EN** 设置为 1, 即 #define TK\_SWD\_DEBUG\_EN 1 同时在 keil 的调试窗口中添加变量 tk\_swd\_buf,便可在该数组中观察到触摸按键的变化值。

#### 4.3.2. 串口调试

基于已移植好触摸库的用户开发工程,用户需要在工程中配置三个地方

 根据开发板实际环境,初始化 uart 接口,在 tk\_uart.c 中配置宏定义 TK\_UART\_SEL #define TK\_UART\_SEL UART1\_TX\_PA1\_RX\_PA0

注: 配置的选项在 tk\_define.c 的枚举类型 TYPE\_ENUM\_TK\_UART\_SEL 中,必须使用该类型。

- 主程序调用函数 void tk\_uart\_init();初始化串口
- 调用函数 void tk\_debug\_process(void); 替换 void tk\_process(void); 根据以上步骤正确配置后,编译下载到用户的开发芯片中,连接串口工具到 PC 端,同时在 PC 端打

开触摸上位机,并设置好上位机参数,便可以通过图形界面看到触摸按键的采样情况,如下图所示。

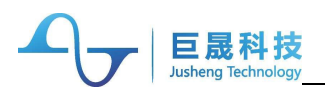

JS TKTool v1.0.5

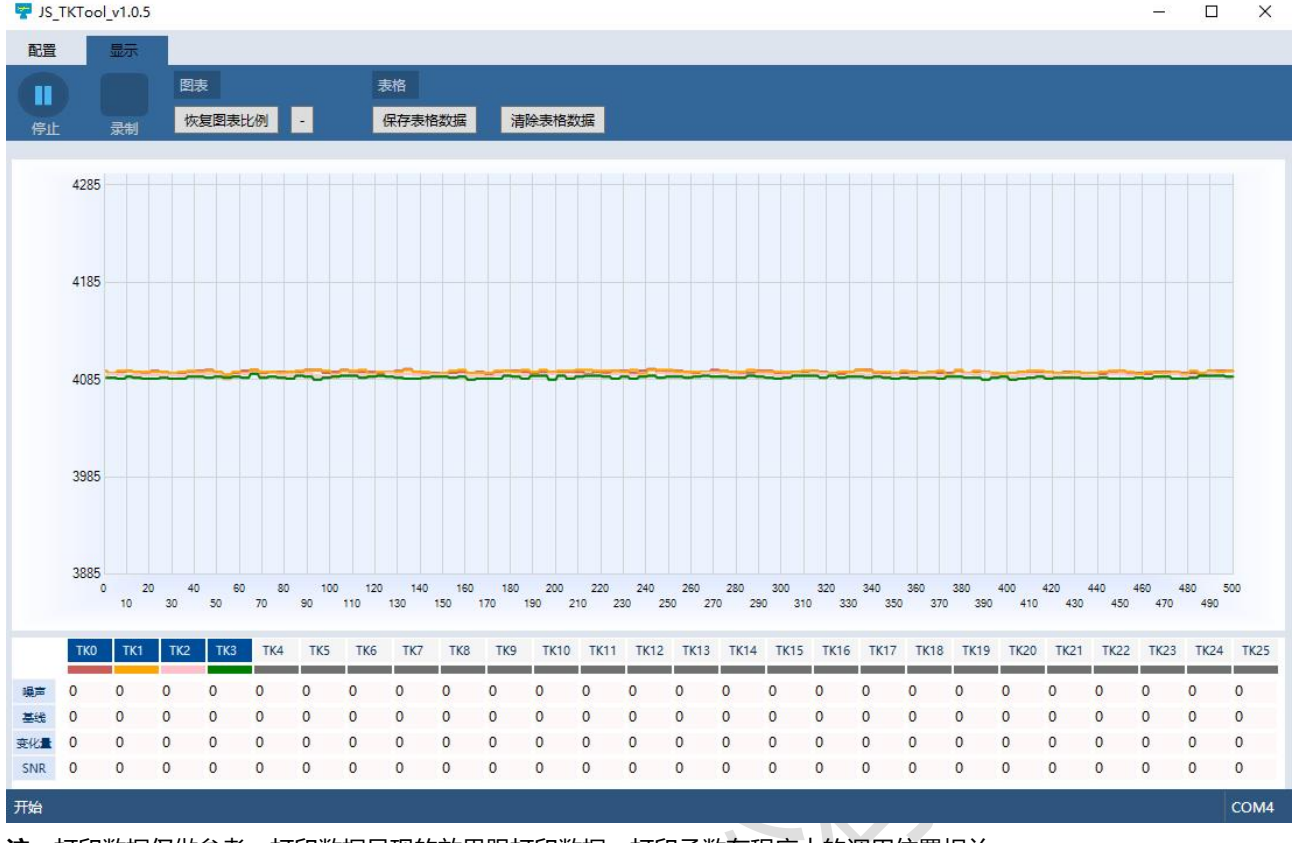

注: 打印数据仅做参考, 打印数据呈现的效果跟打印数据, 打印函数在程序中的调用位置相关。

## 4.4. 其他功能说明

#### 4.4.1. 组合按键

在 tk cfg.c 文件中,设置 tk struct 的 two keys proc 和 multi keys proc,可以实现简单的组合按键 控制。当设置为0的时候,功能失效;当设置为1的时候,功能如下: tk proc.two keys proc = 1; //当两个按键同时按下取变化比例大的按键值

tk proc.multi keys proc = 1; //当三个或三个以上按键同时按下时, 按键值为0

#### 4.4.2. 长按失键

长按失键,即长按按键,达到设置的时间自动释放按键值。长按失键的计时方式是 Systick,所以需 要先配置 Systick, 配置步骤如下:

- SystemTickInit(); //初始化
- 中断设置

```
void SysTick Handler(void)
```

```
{
```

```
SysTickCnt++; //在中断中,用全局变量 SysTickCnt 计数,其他变量也可以
```

}

• 在 tk\_cfg.c 中,将全局变量 SysTickCnt 配置到 tk\_struct.systick 中

```
tk struct.systick = (u32)&SysTickCnt;
```

• tk proc.hold dowm release time 可以设置长按释放的时间, 该值小于 8, 0 等于 10s, 1 等于 20s, 以此类推

在原先长按失键的基础上,新增一组长按失键的配置 (JS32T031 SDK V1.0.13-2024.04.07 版本新 增),分为第一组长按失键按键和第二组长按失键按键。

第一组长按失键的时间配置是 tk\_cfg.c 中的 tk\_proc.hold\_dowm\_release\_time, 第二组长按失键的 时间配置是 tk cfg.c 中的 tk proc.hold dowm release time1, 两个配置选项的值的意义一致。

如果没有配置第二组按键,默认所有已使能的按键都属于第一组;如果配置了第二组,那剩余的已使 能的按键都属于第一组;配置第二组的按键的方法如下图所示,只要在对应的按键或上宏定义 TK LPR LV2 EN,该按键就属于第二组按键。

| #define TK_NUM               | 4//按键总计数                            |          |
|------------------------------|-------------------------------------|----------|
| /* 格式                        |                                     |          |
| #define TK_0 · · · · · · · · | TK PA3   80   TK WKP EN   TK LPR LV | 2_EN     |
|                              | ·······IO口··· 阈值 ·是否是tk唤醒IO· ·是否为长扬 | 表失效第二组IO |
| */                           |                                     |          |
| a second a second            |                                     |          |
| #define TK_0                 | TK_PA3   80                         |          |
| #define TK_1                 | TK_PA4   80                         |          |
| #define TK_2                 | TK_PA5   80                         |          |
| #define TK_3                 | TK_PA6   80                         |          |
| #define TK_4                 | TK_NONE                             |          |
| #define TK_5                 | TK_NONE                             |          |
| #define TK_6                 | TK_NONE                             |          |
| #define TK_7                 | TK_NONE                             |          |
| #define TK_8                 | TK_NONE                             |          |
| #define TK_9                 | TK_NONE                             |          |
| #define TK_10                | TK_NONE                             |          |
| #define TK_11                | TK_NONE                             |          |
| #define TK_12                | TK_NONE                             |          |
| #define TK_13                | TK_NONE                             |          |
| #define TK_14 ·····          | TK_NONE                             |          |
| #define TK_15                | TK_NONE                             |          |
| #define TK_16                | TK_NONE                             |          |
| #define TK_17 ·····          | TK_NONE                             |          |
| #define TK_18                | TK_NONE                             |          |
| #define TK 19                | TK_NONE                             |          |
| #define TK_20 ·····          | TK_NONE                             |          |
| #define TK_21                | TK_NONE                             |          |
| #define TK_22                | TK_NONE                             |          |
| #define TK_23 ·····          | TK_NONE                             |          |
| #define TK_24 ·····          | TKNONE                              |          |
| #define TK 25                | TK NONE                             |          |
|                              |                                     |          |

#### 4.4.3. 滑条

原厂提供一个滑条的参考算法,源码在tk\_slip.c文件中,使用该文件首先需要将TK\_SWD\_DEBUG\_EN 宏定义设置为 1,用户可以根据实际需求对算法进行修改。

#### 4.5. 历史版本说明

巨晟科技

| SDK 版本             | 调试工具版本 | 修改点                       | 备注                      |
|--------------------|--------|---------------------------|-------------------------|
| JS32T031 SDK       | V1.0.7 |                           |                         |
| V1.0.5-2022.07.28  |        |                           |                         |
| JS32T031 SDK       | V1.0.7 | 1.修改唤醒接口                  |                         |
| V1.0.7-2022.10.08  |        |                           |                         |
| JS32T031 SDK       | V1.0.7 | 1.增加普通 IO 唤醒接口 (功能修改)     |                         |
| V1.0.9-2023.06.25  |        |                           |                         |
| JS32T031 SDK       | V1.0.9 | 1.基线更新机制修改                | <b>注:</b> 必须打开 systick, |
| V1.0.10-2023.08.01 |        | 2.采用一组新的参数                | 不然基线更新会失效               |
| JS32T031 SDK       | V1.0.9 | 1.修改唤醒接口                  |                         |
| V1.0.11-2023.08.30 |        |                           |                         |
| JS32T031 SDK       | V1.0.9 | 1.增加唤醒时间参数,修改长按释放参数(功能修改) |                         |
| V1.0.12-2023.10.30 |        |                           |                         |
| JS32T031 SDK       | V1.0.9 | 1.增加参数接口,客户可调             |                         |
| V1.0.13-2024.04.07 |        | 2.增加长按选项 (功能修改)           |                         |

## 4.6. 注意事项

- 按键总个数要和按键 IO 口个数一致, 否则程序会返回错误, 详见 4.1.2
- 不要多次调用 tk\_init(); 如果 tk\_init()函数内的 tk\_struct()返回成功会修改掉 tk 缓冲区的值,造成异常
- Timer4 如果被正常程序使用到,低功耗唤醒后需要重新初始化;详见 4.2
- 打印数据仅做参考, 打印数据呈现的效果跟打印数据, 打印函数在程序中的调用位置相关; 详见 4.3.2
- 客户使用触摸时,必须打开在初始化的时候打开 1ms 的 systick 模块(注:调用 SystemTickInit(); 该函数默认为 1ms 定时)且 systick 中断复位函数必须保留全局变量 SysTickCnt++;可参考 4.5
- 触摸的库函数中会根据外部看门狗模块是否打开,从而决定是否在采样前执行喂狗动作
- 建议客户在应用上做 50ms~100ms 的按键应用滤波

## 5. 优化 EFT 效果软件说明

巨晟科技

- 芯片未使用的引脚, 建议 IO 状态设置为输出高电平且驱动能力最大
- 芯片功能为输入的引脚, 打开 GPIO 消抖, 消抖时钟选为 32K, 该设置已包含在最新的 SDK (V1.0.9) 内
- 方案上若有数码管、led 灯等,建议在可接受的范围内降低亮度
- LVD 增加滤波次数

## 6. HIRC 配置软件说明

- 在 HIRC 使能的情况下修改 HIRC 的频率选择(32M/36M), HIRC 输出频率异常
- 芯片默认 HIRC 使能,正确的配置顺序是先将 HIRC 关闭,选择目标频率,再重新使能 HIRC